# Configurazione delle impostazioni radio di base su WAP125

## Obiettivo

La radio è il componente fisico del punto di accesso wireless (WAP) che crea una rete wireless. Le impostazioni radio nel WAP controllano il comportamento della radio e determinano il tipo di segnali wireless trasmessi dal dispositivo. Viene in genere configurato quando si distribuisce il dispositivo per la prima volta o dopo che sono state ripristinate le impostazioni predefinite.

Lo scopo di questo articolo è quello di mostrare come configurare le impostazioni radio di base su WAP125.

## Dispositivi interessati

• WAP125

#### Versione del software

• 1.0.0.3

### Configurare le impostazioni radio di base di WAP

Passaggio 1. Accedere all'utility basata sul Web di WAP e scegliere Wireless > Radio.

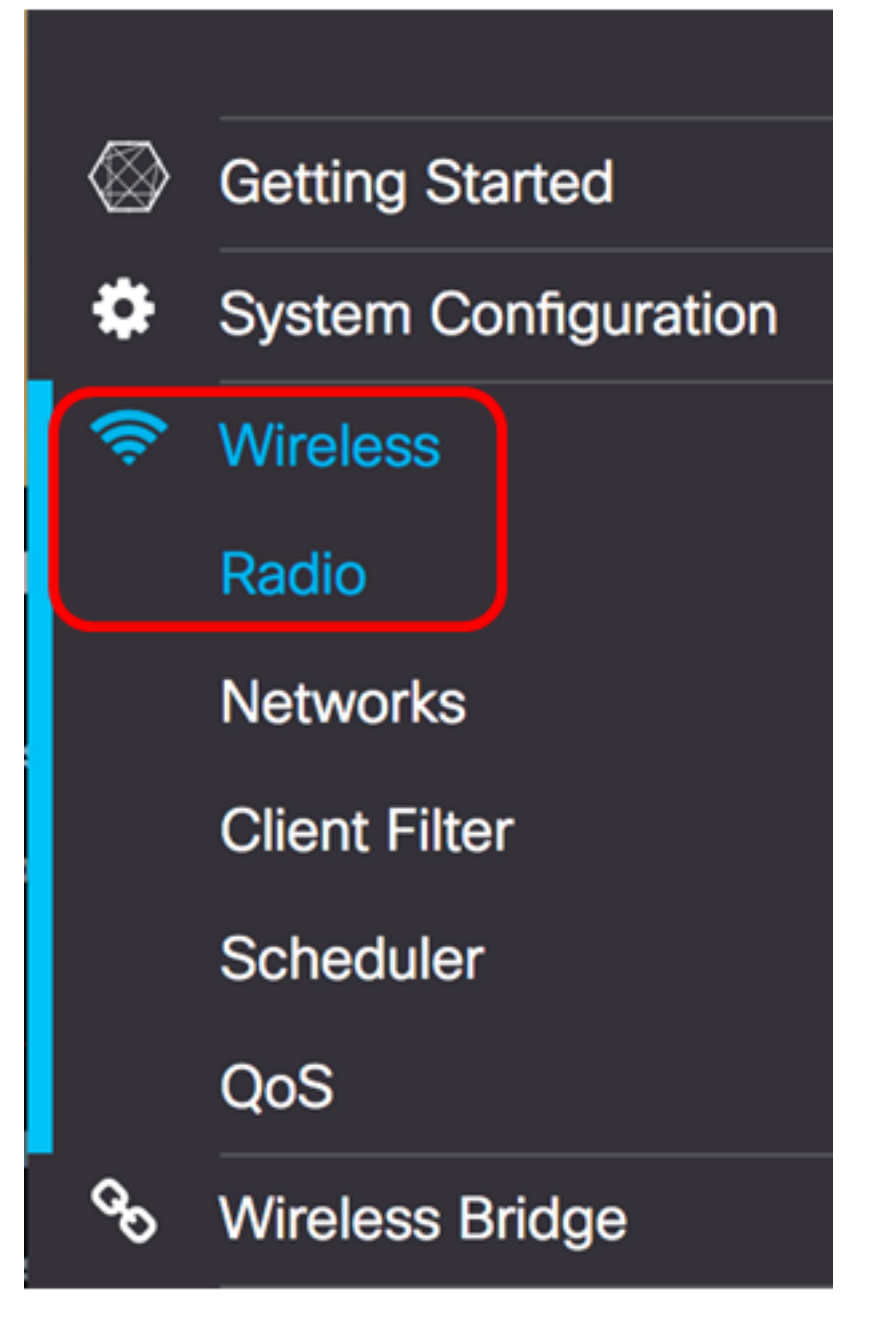

Passaggio 2. Scegliere una banda radio dall'elenco a discesa Modalità operativa. Le opzioni sono:

- Solo 2,4G: questa opzione attiva solo la radio a 2,4 GHz del WAP. Supporta 802.11 b/g, 802.11 b/g/n e 802.11n. Se si sceglie questa opzione, procedere alla <u>configurazione delle</u> <u>impostazioni radio base a 2,4 GHz</u>.
- Solo 5G: questa opzione attiva solo la radio a 5 GHz del WAP. Supporta 802.11 a/n/ac e 802.11 n/ac. Se si sceglie questa opzione, procedere alla <u>configurazione delle impostazioni</u> <u>radio base a 5 GHz</u>.
- Dual Bad: questa opzione attiva le radio 2.4G e 5G del WAP. Supporta 802.11 b/g, 802.11 b/g/n, 802.11n, 802.11 a/n/ac e 802.11 n/ac. Se si sceglie questa opzione, è necessario configurare sia le impostazioni radio a 2,4 GHz che quelle a 5 GHz.

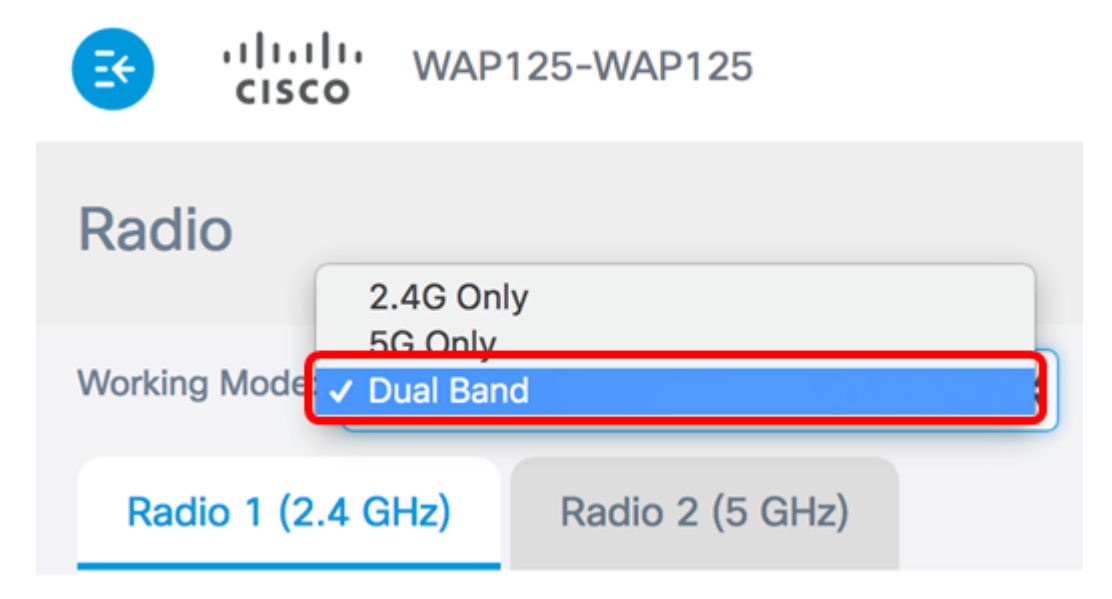

Nota: Nell'esempio, viene scelta l'opzione Dual Band.

Configurazione delle impostazioni radio di base a 2,4 GHz

Passaggio 1. Verificare che la casella di controllo **Attiva** radio sia selezionata per assicurarsi che la radio sia attiva. L'opzione è abilitata per impostazione predefinita.

| Working Mode: Dual Band | b               | \$ |
|-------------------------|-----------------|----|
| Radio 1 (2.4 GHz)       | Radio 2 (5 GHz) |    |
| Basic Settings          |                 |    |
| Radio:                  | Enable          |    |
| Wireless Network Mode:  | 802.11b/g/n     | \$ |

Passaggio 2. Scegliere una modalità di rete dall'elenco a discesa Modalità di rete wireless. Le opzioni sono le seguenti:

- 802.11b/g: questa opzione consente ai client wireless dotati di schede di rete wireless 802.11b o 802.11g di connettersi al WAP.
- 802.11b/g/n Questa opzione è l'impostazione predefinita. Consente ai client wireless dotati di schede di rete 802.11b, 802.11g e 802.11n che funzionano nella frequenza di 2,4 GHz di connettersi al WAP.
- 2,4 GHz 802.11n: questa opzione consente ai client wireless dotati di schede di rete 802.11n che operano nella frequenza di 2,4 GHz di connettersi al WAP.

Radio 1 (2.4 GHz)

#### Basic Settings

| Radio:                   | S Enable        |    |
|--------------------------|-----------------|----|
|                          | 802.11b/q       |    |
| Wireless Network Mode    | ✓ 802.11b/g/n   |    |
|                          | 2.4 GHz 802.11n | T  |
| Wireless Band Selection: | 20 MHz          | \$ |

Nota: Nell'esempio, viene scelto 802.11b/g/n.

Passaggio 3. (Facoltativo) Scegliere una banda wireless dall'elenco a discesa Selezione banda wireless. Le opzioni sono:

- 20 MHz: questa opzione limita l'uso della selezione di banda wireless a una banda di 20 MHz.
- 20/40 MHz: questa opzione consente il collegamento al WAP dei dispositivi legacy che supportano la connettività Wireless-N e dei dispositivi che supportano la banda da 40 MHz. La banda a 20/40 MHz consente velocità di trasferimento dati più elevate, ma lascia meno bande disponibili per l'uso da parte di altri dispositivi a 2,4 GHz e 5 GHz.

| Wireless Network Mode:  | 802.11b/g/n           | \$ |
|-------------------------|-----------------------|----|
| Wireless Band Selection | 20 MHz<br>( 20/40 MHz | 1  |
|                         |                       |    |
| Primary Channel:        | Lower                 | \$ |

**Nota:** Questa opzione è disponibile solo quando si sceglie 802.11b/g/n o 2,4 GHz 802.11n come modalità di rete wireless. Se come modalità rete wireless è stato scelto 802.11b/g, andare al <u>passaggio 5</u>. In questo esempio, viene scelto 20/40 MHz.

Passaggio 4. (Facoltativo) Scegliere un canale dall'elenco a discesa Canale. Le opzioni sono Automatico e i canali da 1 a 7.

| Radio: | $\mathbf{\mathbf{S}}$ | Enable |
|--------|-----------------------|--------|
|--------|-----------------------|--------|

| Wireless Network Mode:   | 802.11b/g/n |
|--------------------------|-------------|
|                          | Auto        |
| Wireless Band Selection: | 1           |
|                          | 2           |
| Primany Channel:         | 3           |
| Frinary Grannei.         | 4           |
|                          | 5           |
| Channel:                 | <b>√</b> 6  |
|                          | 7           |
| Scheduler:               | None 🗘      |

Nota: nell'esempio, viene scelto 6.

Passaggio 5. (Facoltativo) Scegliere un profilo Scheduler dall'elenco a discesa. Ciò consente di controllare l'intervallo di tempo durante il quale le radio saranno operative.

Scheduler:

Nota: In questo esempio non è configurato alcun profilo dell'utilità di pianificazione.

None

Passaggio 6. Fare clic su Salva.

| CISCO WAP1               | 25-WAP125       | cisco | 0 0 C+ |
|--------------------------|-----------------|-------|--------|
| Radio                    |                 |       | Save   |
| Working Mode: Dual Ban   | d               | T     |        |
| Radio 1 (2.4 GHz)        | Radio 2 (5 GHz) |       |        |
| Basic Settings           |                 |       |        |
| Radio:                   | S Enable        |       |        |
| Wireless Network Mode:   | 802.11b/g/n     |       | T      |
| Wireless Band Selection: | 20/40 MHz       |       | •      |
| Primary Channel:         | Lower           |       | *      |
| Channel:                 | 6               |       | •      |
| Scheduler:               | None            |       | Ŧ      |
| Advanced Settings        |                 |       |        |

A questo punto è necessario configurare correttamente le impostazioni radio di base a 2,4 GHz sul punto di accesso WAP125.

#### Configurazione delle impostazioni radio base a 5 GHz

Passaggio 1. Fare clic sulla scheda **Radio 2 (5 GHz)** e assicurarsi che la casella di controllo **Attiva** radio sia selezionata per assicurarsi che la radio sia attiva.

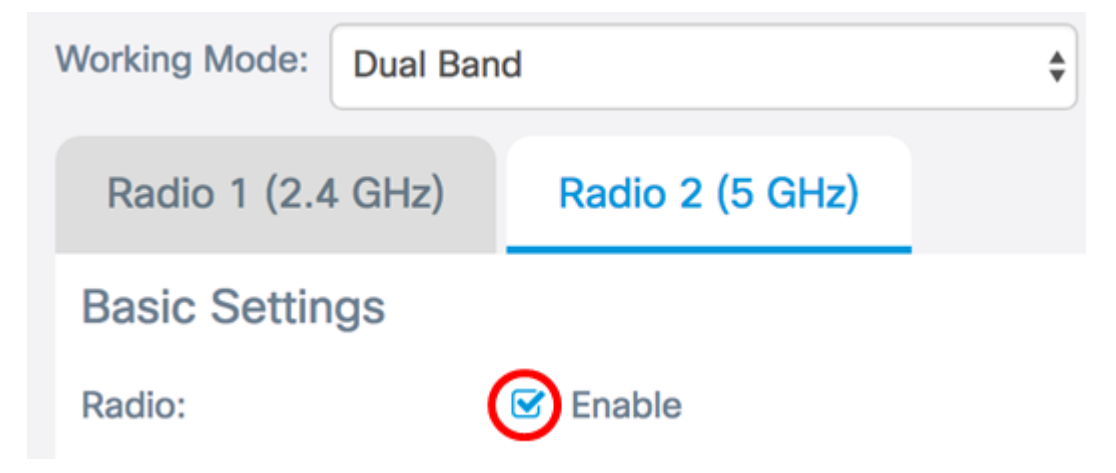

Passaggio 2. Scegliere una modalità di rete dall'elenco a discesa Modalità di rete wireless.

Le opzioni sono le seguenti:

- 802.11a Questa opzione consente solo ai client wireless dotati di schede di rete wireless 802.11a di connettersi al dispositivo WAP.
- 802.11a/n/ac: questa opzione consente ai client wireless dotati di schede di rete wireless 802.11a, 802.11n o 802.11ac di connettersi al dispositivo WAP.
- 802.11n/ac: questa opzione consente solo ai client wireless dotati di schede di rete wireless 802.11n o 802.11ac di connettersi al dispositivo WAP.

| Radio 1 (2.4 GHz)        | Radio 2 (5 GHz)                           |    |
|--------------------------|-------------------------------------------|----|
| Basic Settings           |                                           |    |
| Radio:                   | Enable                                    |    |
| Wireless Network Mode    | 802.11a<br>✓ 802.11a/n/ac<br>802.11a/n/ac |    |
| Wireless Band Selection: | 20/40 MHz                                 | \$ |

Passaggio 3. (Facoltativo) Scegliere una banda wireless dall'elenco a discesa Selezione banda wireless. Le opzioni sono:

- 20 MHz: questa opzione limita l'uso della selezione di banda wireless a una banda di 20 MHz. Fornisce il throughput migliore per i dispositivi che supportano la connettività Wireless-N.
- 20/40 MHz: questa opzione consente la connessione alla WAP dei dispositivi legacy che supportano la connettività Wireless-N e dei dispositivi che supportano la banda a 40 MHz. La banda a 20/40 MHz consente velocità di dati più elevate, ma lascia meno bande disponibili per l'uso da parte di altri dispositivi a 2,4 GHz e 5 GHz. Consente la migliore connessione per un ambiente wireless con adattatori misti.
- 80 MHz: questa opzione limita l'uso della selezione di banda wireless a una banda di 80 MHz. Fornisce un throughput ottimale per i dispositivi che utilizzano schede di rete wireless.

| Radio:                  | C Enable     |    |
|-------------------------|--------------|----|
| Wireless Network Mode:  | 802.11a/n/ac | *  |
|                         | 20 MHz       |    |
| Wireless Band Selection | ✓ 20/40 MHz  |    |
|                         | 80 MHz       |    |
| Primary Channel:        | Lower        | \$ |

Nota: Nell'esempio, viene scelto 20/40 MHz.

Passaggio 4. (Facoltativo) Scegliere un canale dall'elenco a discesa Canale. Le opzioni sono Auto, 36, 44, 149 e 157.

| Primary Channel: | Lower  | \$ |
|------------------|--------|----|
| Channel:         | ✓ Auto | ;  |
| Ochodala         | 36     | F  |
| Scheduler:       | 149    |    |
|                  | 157    |    |

Nota: nell'esempio, viene scelto Auto.

Passaggio 5. (Facoltativo) Scegliere un profilo Scheduler dall'elenco a discesa. Ciò consente di controllare l'intervallo di tempo durante il quale le radio saranno operative.

Scheduler:

| 4 Mana |  |
|--------|--|
| ✓ None |  |

Nota: In questo esempio non è configurato alcun profilo dell'utilità di pianificazione.

Passaggio 6. Fare clic su Salva.

| CISCO WAP                | 125-WAP125      | cisco | 0 0 C |
|--------------------------|-----------------|-------|-------|
| Radio                    |                 |       | Save  |
| Working Mode: Dual Ba    | nd              | ¥     |       |
| Radio 1 (2.4 GHz)        | Radio 2 (5 GHz) |       |       |
| Basic Settings           |                 |       |       |
| Radio:                   | C Enable        |       |       |
| Wireless Network Mode:   | 802.11a/n/ac    |       | ¥     |
| Wireless Band Selection: | 20/40 MHz       |       | T     |
| Primary Channel:         | Lower           |       | T     |
| Channel:                 | Auto            |       | T     |
| Scheduler:               | None            |       | •     |

A questo punto è necessario configurare correttamente le impostazioni radio di base a 5 GHz sul punto di accesso WAP125.